# iSolved 401(k) Web User Manual

## **First Time Log In**

To enroll into the plan for the first time follow these steps:

- 1. Access www.my401kdata.com
- 2. Select "Participant Login" under the Participants Tab
- 3. Enter your social security number without dashes as your user name.
- 4. Enter the last 4 digits of your social security number as your password.
- 5. Select Role = Participant
- 6. Login

You should change your user name and password after you first log in.

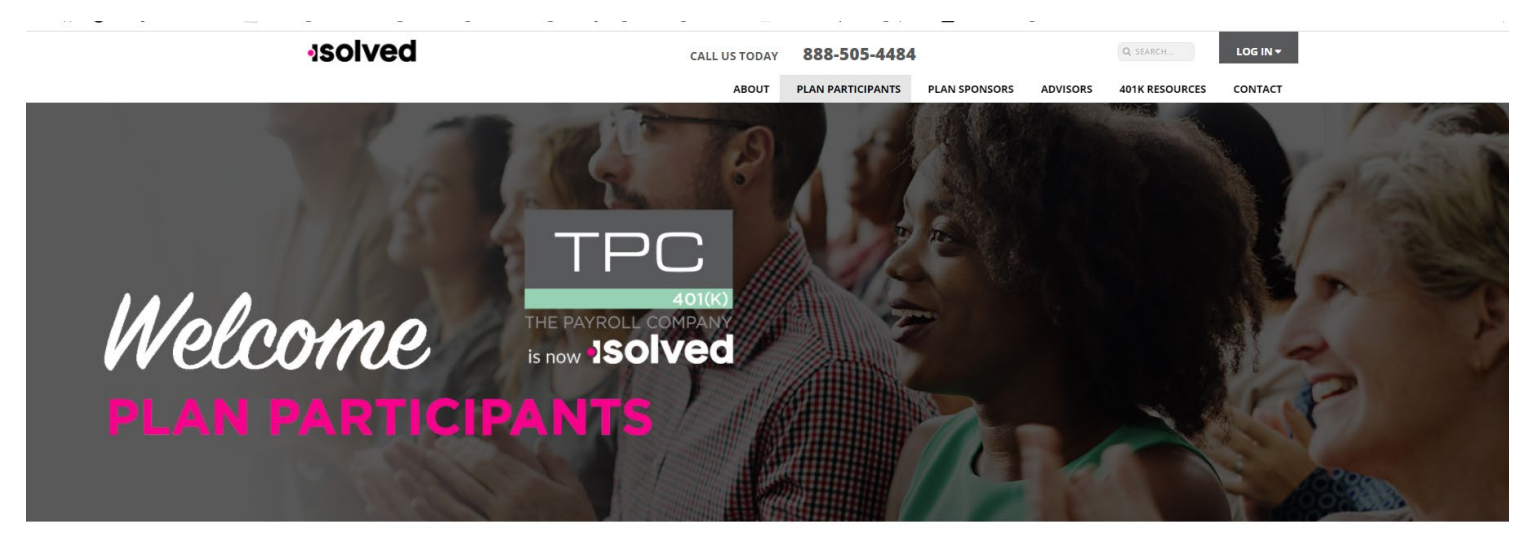

istered 401(k) plan, we want to provide you

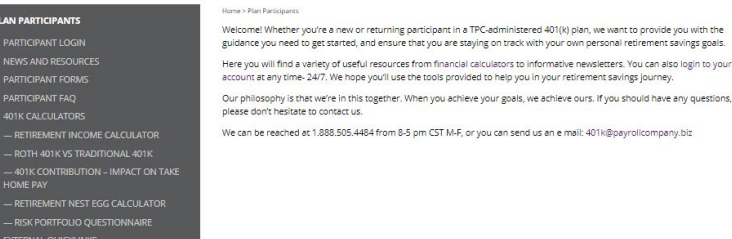

Please keep record of User ID and password for future access to your retirement account. Please contact iSolved 401(k) at (888)505-4484 or 401kservice@isolvedhcm.com if you need a Password reset.

If you have BOTH an email address and phone number on file with us, you will be asked to pick the device to receive the one time pin on, choose the preferred method and click Next

|                | One-Time PIN Required                                                                                                    | ×                 |
|----------------|----------------------------------------------------------------------------------------------------|-------------------|
|                | Additional authentication is necessary to continue the login process. Select the delivery method of your One-Time PIN below and<br>continue to the next step.       |                   |
|                | Select Delivery Method:                                                                                                    |                   |
|                | It outpate your account with any changes in your mobile phone number or e-mail. Phone number should be capable of receiving texts. Messages & Data rates may apply. |                   |
|                | CANCEL                                                                                                    | хт                |
| and an and the |                                                                                                    | The second second |
|                |                                                                                                    |                   |

Once you have selected your device, or if you only have one device on file with us, you will receive the below prompt to enter the One Time Pin that has been sent.

|                                                                                                    | One-Time PIN Required ×                                                                                                    |   |
|----------------------------------------------------------------------------------------------------|----------------------------------------------------------------------------------------------------|---|
|                                                                                                    | Additional authentication is necessary to continue the login process. A One-Time PIN has been sent to the email address you have on file:<br>I***biz. Retrieve your pin and enter it below.                                     |   |
| the second second second second second second second second second second second second second second second s | One Time Pin:                                                                                                    |   |
|                                                                                                    | Resend PIN (Link will be enabled in <b>37</b> seconds)                                                                                                    |   |
|                                                                                                    | Device Registration: O Do not remember this device.                                                                                                    |   |
|                                                                                                    | Remember this device. This is my computer     or mobile that I use regularly.                                                                                                    | _ |
|                                                                                                    | Note: In order to receive your One-Time PIN, it is important to update your account with any changes in your mobile phone number or e-mail. Phone number should be capable of receiving texts. Messages & Data rates may apply. |   |
|                                                                                                    |                                                                                                    |   |
|                                                                                                    | CANCEL NEXT                                                                                                    |   |
|                                                                                                    |                                                                                                    |   |
|                                                                                                    |                                                                                                    |   |
|                                                                                                    |                                                                                                    |   |
|                                                                                                    |                                                                                                    |   |
|                                                                                                    |                                                                                                    |   |
|                                                                                                    |                                                                                                    |   |
| powered by FiS                                                                                                 | Copyright © 2018 FIS and/or its subsidiaries. All Rights Reserved.   Problems viewing the site?                                                                                                    | 8 |

If you do not have an email or phone number on file, you will need to call our participant line at 888-505-4484 to have one generated on your behalf.

Once you have received the Pin – enter it in the One Time Pin field and click Next. If you also elect to choose to have the website remember your device, any subsequent logins will need to be made from the redirect login page: <a href="https://www.benefitwebaccess.com/tpc401k">www.benefitwebaccess.com/tpc401k</a>

# **Personal Information**

Upon logging in you will be prompted to complete the 5 enrollment steps.

#### Step 1. Personal Information

- Verify your personal information is accurate and provide a phone number if one is not currently on file
- Enter your email address or additional email addresses you would like on file, indicate which you would like email communications sent to
- Indicate what device you would like one-time pins sent to as a default going forward
- Select a new user name and password
- Choose a verification question and answer for security purposes

| E             | Enrollment steps                                                                                 |                                                                                                    | Print Print |
|---------------|--------------------------------------------------------------------------------------------------|----------------------------------------------------------------------------------------------------|-------------|
| C             | Overall Progress: 0% Complete                                                                    |                                                                                                    |             |
|               | In order to receive a One-Time PIN, required for<br>changes in your mobile phone number or email | authentication while logging into your account, it is important to update your account with any<br>. Mobile phone numbers should be capable of receiving texts. Message & Data rates may apply. |             |
| it 、          | ems marked with an asterisk (*) must be completed before ye                                      | ou can proceed to the next step.                                                                                                    |             |
|               | First name                                                                                       | Last name                                                                                                    |             |
|               | Marital status                                                                                   | Birth date Since O1/01/1970                                                                                                    |             |
|               | Street address 1                                                                                 | Street address 2                                                                                                    |             |
|               | City                                                                                             | State Zip code Country                                                                                                    |             |
|               | Home phone +1 * Phone Number                                                                     |                                                                                                    |             |
|               | Office phone                                                                                     |                                                                                                    |             |
|               | Other phone<br>+1 ~                                                                              |                                                                                                    |             |
| > Email       |                                                                                                  |                                                                                                    |             |
| > Username Ir | ofrmation                                                                                        |                                                                                                    |             |

| Enrol | Iment | ste | ps |
|-------|-------|-----|----|
|-------|-------|-----|----|

#### Overall Progress: 0% Complete

| Your Personal Information                                                                                                    |                                                                                                    |                                                                                                    |                                      |                              |  |
|----------------------------------------------------------------------------------------------------|----------------------------------------------------------------------------------------------------|----------------------------------------------------------------------------------------------------|--------------------------------------|------------------------------|--|
| Email                                                                                                    |                                                                                                    |                                                                                                    |                                      |                              |  |
| Ellidii                                                                                                    |                                                                                                    |                                                                                                    |                                      |                              |  |
| If you would like to receive confirm                                                                                                    | tions of transactions, please fill out the following inf                                                                                                    | ormation:                                                                                                    |                                      |                              |  |
| Home Verifie                                                                                                    | Confirm home email address                                                                                                    |                                                                                                    |                                      |                              |  |
|                                                                                                    |                                                                                                    |                                                                                                    |                                      |                              |  |
| Office                                                                                                    | Confirm office email address                                                                                                    |                                                                                                    |                                      |                              |  |
|                                                                                                    |                                                                                                    |                                                                                                    |                                      |                              |  |
| Other                                                                                                    | Confirm other email address                                                                                                    |                                                                                                    |                                      |                              |  |
| outer                                                                                                    | commit other email address                                                                                                    |                                                                                                    |                                      |                              |  |
|                                                                                                    |                                                                                                    |                                                                                                    |                                      |                              |  |
| Where would you like your emails se                                                                                                    | I do not have an email addres                                                                                                    | S                                                                                                    |                                      |                              |  |
|                                                                                                    |                                                                                                    |                                                                                                    |                                      |                              |  |
| Home Office Oth                                                                                                    | er 💿 None I do not have an email ad                                                                                                    | ldress                                                                                                    |                                      |                              |  |
|                                                                                                    | er 💿 None 📃 I do not have an email ac                                                                                                    | Idress                                                                                                    |                                      |                              |  |
| Home Office Ott                                                                                                    | er  None I do not have an email ac is needed for certain functions. Where would you like                                                                                                    | ldress<br>e your One-time PIN sent?                                                                                                    |                                      |                              |  |
| Home Office Oth                                                                                                    | er  None I do not have an email ac is needed for certain functions. Where would you like to-date in the Personal Info section above.                                                                                                    | idress<br>e your One-time PIN sent?                                                                                                    |                                      |                              |  |
| Home Office Oth<br>For Security purposes, a One-time PII<br>Make sure your phone numbers are up<br>Select One-Time PIN Delivery Method                                                                                                    | er      None I do not have an email au is needed for certain functions. Where would you like -to-date in the Personal Info section above.                                                                                                    | ldress<br>e your One-time PIN sent?                                                                                                    |                                      |                              |  |
| Home Office Oth<br>For Security purposes, a One-time PII<br>Make sure your phone numbers are up<br>Select One-Time PIN Delivery Method<br>Home email address                                                                                                    | er      None I do not have an email au is needed for certain functions. Where would you like -to-date in the Personal Info section above.                                                                                                    | idress<br>e your One-time PIN sent?                                                                                                    |                                      |                              |  |
| Home Office Oth<br>For Security purposes, a One-time PII<br>Make sure your phone numbers are up<br>Select One-Time PIN Delivery Method<br>Home email address                                                                                                    | er  None I do not have an email au is needed for certain functions. Where would you like -to-date in the Personal Info section above.                                                                                                    | idress<br>e your One-time PIN sent?                                                                                                    |                                      |                              |  |
| Home Office Oth<br>For Security purposes, a One-time PII<br>Make sure your phone numbers are up<br>Select One-Time PIN Delivery Method<br>Home email address                                                                                                    | er  None I do not have an email ar is needed for certain functions. Where would you like -to-date in the Personal Info section above.                                                                                                    | idress<br>e your One-time PIN sent?<br>bove                                                                                                    | ) Yes                                |                              |  |
| Home Office Ott<br>For Security purposes, a One-time PIM<br>Make sure your phone numbers are up<br>Select One-Time PIN Delivery Method<br>Home email address                                                                                                    | er  None I do not have an email au is needed for certain functions. Where would you like to-date in the Personal Info section above.  ments electronically at the email address specified al of the enrollment process until you receive confirmation that   | Idress<br>a your One-time PIN sent?<br>bove<br>vour enrollment is complete. If you cancel of                                                                                                    | Yes                                  | completing the process, your |  |
| Home Office Ott For Security purposes, a One-time PIM Make sure your phone numbers are up Select One-Time PIN Delivery Method Home email address I wish to receive my participant stat *Note: Be sure to continue through all step enrollment will not be processed.                                                        | er  None I do not have an email at seeded for certain functions. Where would you like to-date in the Personal Info section above. T ments electronically at the email address specified al of the enrollment process until you receive confirmation that y   | ldress<br><b>e your One-time PIN sent?</b><br><b>bove</b><br>No<br>your enrollment is complete. If you cancel of                                                                                                    | Yes                                  | completing the process, your |  |
| Home Office Ott      For Security purposes, a One-time PIM Make sure your phone numbers are up  Select One-Time PIN Delivery Method Home email address  I wish to receive my participant stat *Note: Be sure to continue through all step enrollment will not be processed.                                                 | er  None I do not have an email at seeded for certain functions. Where would you like to-date in the Personal Info section above. T ments electronically at the email address specified a of the enrollment process until you receive confirmation that y    | Idress<br><b>a your One-time PIN sent?</b><br><b>bove</b><br>your enrollment is complete. If you cancel of the second second secon | Ves                                  | completing the process, your |  |
| Home Office Ott      For Security purposes, a One-time PIM Make sure your phone numbers are up  Select One-Time PIN Delivery Method Home email address  I wish to receive my participant stat *Note: Be sure to continue through all step enrollment will not be processed. Username Information                            | er  None I do not have an email at seeded for certain functions. Where would you like to-date in the Personal Info section above. T ments electronically at the email address specified a of the enrollment process until you receive confirmation that y    | ldress<br><b>a your One-time PIN sent?</b><br><b>bove</b><br>your enrollment is complete. If you cancel of the second second secon | ○ Yes<br>r close your browser before | completing the process, your |  |
| Home Office Ott      For Security purposes, a One-time PIM Make sure your phone numbers are up Select One-Time PIN Delivery Method Home email address      I wish to receive my participant stat     *Note: Be sure to continue through all step enrollment will not be processed.  Username Information                    | er  None I do not have an email ar is needed for certain functions. Where would you like to-date in the Personal Info section above.  ments electronically at the email address specified a of the enrollment process until you receive confirmation that    | ldress<br><b>e your One-time PIN sent?</b><br><b>bove</b><br>() No<br>your enrollment is complete. If you cancel of                                                                                                    | Yes                                  | completing the process, your |  |
| Home Office Ott      For Security purposes, a One-time PIM Make sure your phone numbers are up Select One-Time PIN Delivery Method Home email address      I wish to receive my participant stat     *Note: Be sure to continue through all step enrollment will not be processed.  Username Information Security Question  | er  None I do not have an email au is needed for certain functions. Where would you lik -to-date in the Personal Info section above.  Terror and the email address specified a of the enrollment process until you receive confirmation that                 | ldress<br>e your One-time PIN cent?<br>bove () No<br>your enrollment is complete. If you cancel o                                                                                                    | Yes                                  | completing the process, your |  |
| Home Office Ott      For Security purposes, a One-time PIM Make sure your phone numbers are up Select One-Time PIN Delivery Method Home email address      I wish to receive my participant state     *Note: Be sure to continue through all step enrollment will not be processed.  Username Information Security Question | er  None I do not have an email ar lia needed for certain functions. Where would you lik -to-date in the Personal Info section above.  ments electronically at the email address specified a of the enrollment process until you receive confirmation that y | ldress<br>e your One-time PIN cent?<br>bove  () No<br>your enrollment is complete. If you cancel of                                                                                                    | Yes                                  | completing the process, your |  |
| Home Office Ott      For Security purposes, a One-time PIM Make sure your phone numbers are up  Select One-Time PIN Delivery Method Home email address  I wish to receive my participant stat "Note: Be sure to continue through all step enrollment will not be processed. Username Information Security Question          | er  None I do not have an email ar lia needed for certain functions. Where would you lik -to-date in the Personal Info section above.  ments electronically at the email address specified a of the enrollment process until you receive confirmation that y | ldress<br>e your One-time PIN sent?<br>bove  () No<br>your enrollment is complete. If you cancel c                                                                                                    | Yes r close your browser before      | completing the process, your |  |

H Print

| Enrollment steps                                                                                                    | Print |  |
|----------------------------------------------------------------------------------------------------|-------|--|
| Overall Progress: 0% Complete                                                                                            |       |  |
| Items marked with an asterisk (*) must be completed before you can proceed to the next step.                             |       |  |
| > Your Personal Information                                                                                              |       |  |
| > Email                                                                                                    |       |  |
| ✓ Username Information                                                                                                   |       |  |
| Establish your Username                                                                                                  |       |  |
| (alphanumeric digits, case-sensitive)                                                                                    |       |  |
| Establish your Password Re-enter password:                                                                               |       |  |
| *Note:Remember your Username and Password. You will need them to access your account via the plan website in the future. |       |  |
| > Security Question                                                                                                    |       |  |

| Enrollment steps                                                                                                    | Print . |
|----------------------------------------------------------------------------------------------------|---------|
| Overall Progress: 0% Complete                                                                                                    |         |
| Items marked with an asterisk (*) must be completed before you can proceed to the next step.                                                                                                    |         |
| > Email                                                                                                    |         |
| > Username Information                                                                                                    |         |
| V Security Question                                                                                                    |         |
| Security question 1     Answer 1       Alternate password/quote     •       Alternate password/quote     •       What is your mother's maiden name?     •       What is your poths name?     •       What is your poths shool mascot?     •       What year did you graduate high school? (yyyy)     • | -       |

#### **Click Next**

#### Step 2. Beneficiaries

- Update your beneficiary information (it is not required to complete this step during the enrollment process.)
- Click "ADD" to add additional Beneficiaries. When all are added, click Next.

|                          | ore continuing. | wish to consult your advisor befo | portant tax and legal effects: you may v<br>ation 1 | This designation can have imp<br>Beneficiary Designa |
|--------------------------|-----------------|-----------------------------------|-----------------------------------------------------|------------------------------------------------------|
|                          |                 | oceed to the next step.           |                                                     | beneficiary Designa                                  |
|                          |                 | oceed to the next step.           |                                                     |                                                      |
|                          |                 |                                   | ) must be completed before you can pro              | Items marked with asterisk (*)                       |
|                          |                 |                                   | Beneficiary percentage                              | Beneficiary type                                     |
|                          |                 |                                   | •                                                   | Primary                                              |
| curity number (optional) |                 | Birth date                        | Relationship                                        | Name                                                 |
|                          |                 | •                                 |                                                     |                                                      |
|                          |                 | ess 2                             | Street addre                                        | Street address 1                                     |
|                          |                 |                                   |                                                     |                                                      |
|                          |                 | Zip code Co                       | State                                               | City                                                 |
|                          | OUDTRV          |                                   | Jule                                                |                                                      |
|                          | country         |                                   |                                                     |                                                      |
|                          | ountry          |                                   |                                                     |                                                      |
|                          | ountry          |                                   |                                                     |                                                      |
|                          | ountry          |                                   |                                                     |                                                      |
|                          |                 | zip code Co                       | Street addre                                        | eet address 1<br>y                                   |

## Step 3. Contributions

- Do not update or reset email address on this screen
- Scroll to the bottom of the Contributions screen and make an election under Action
- Make a select under the drop down from each menu bar and hit next
- Make an election regarding Automatic Contribution Acceleration if applicable

|                                                                                                    | IS                                                                                       |                                        |                |                                                                                                    |             | ien<br>Print   |                       |
|----------------------------------------------------------------------------------------------------|------------------------------------------------------------------------------------------|----------------------------------------|----------------|----------------------------------------------------------------------------------------------------|-------------|----------------|-----------------------|
| Overall Progress                                                                                                    | : <b>40%</b> Compl                                                                       | ete                                    |                |                                                                                                    |             |                |                       |
| Confirmation E-mail A                                                                                                    | ddress                                                                                   |                                        |                |                                                                                                    |             |                |                       |
| A confirmation e-mail wil                                                                                                    | be sent to N                                                                             | biz                                    |                |                                                                                                    |             |                |                       |
| If this address is incorrec                                                                                                    | t, please correct the                                                                    | address in the fields provided         |                |                                                                                                    |             |                |                       |
| Update e-mail address                                                                                                    |                                                                                          | Confirm e-mail address                 | F              | RESET                                                                                                    |             |                |                       |
| Current Contribution A                                                                                                    | Amounts                                                                                  |                                        |                |                                                                                                    |             |                |                       |
|                                                                                                    |                                                                                          |                                        |                | Total                                                                                                    |             |                |                       |
| Pre-Tax Deferral                                                                                                    | auon                                                                                     |                                        |                | \$0.00 per pay period                                                                                                    |             |                |                       |
| Roth                                                                                                    |                                                                                          |                                        |                | \$0.00 per pay period                                                                                                    |             |                |                       |
|                                                                                                    |                                                                                          |                                        |                |                                                                                                    |             |                |                       |
| Days to com<br>re                                                                                                    | nplete<br>quest:                                                                         |                                        |                |                                                                                                    |             |                |                       |
| Action                                                                                                    |                                                                                          | Contribution Type                      | Percent/Dollar | Current Contribution                                                                                                    | New Contrit | oution Rate    |                       |
| No change                                                                                                    | •                                                                                        | Pre-Tax Deferral                       | Percent •      | Not contributing                                                                                                    | 0.00        | per pay period |                       |
| No change                                                                                                    | ٣                                                                                        | Roth                                   | Percent T      |                                                                                                    |             |                |                       |
|                                                                                                    |                                                                                          |                                        | reicent        | Not contributing                                                                                                    | 0.00        | per pay period |                       |
| Automatic Cont<br>I want to use pre-tax a<br>Automatically increase                                                               | tribution Act<br>acceleration<br>my pre-tax contrib                                      | celeration                             | receir         | Not contributing                                                                                                    | and         | per pay period | aximum öf             |
| Automatic Cont<br>I want to use pre-tax a<br>Automatically increase<br>0<br>I want to use Roth acc<br>Automatically increase<br>0 | tribution Act<br>acceleration<br>my pre-tax contribute<br>celeration<br>my ROTH contribu | celeration utions by 0 % utions by 0 % |                | Not contributing       Image: Contributing       Image: Contribut | and         | per pay period | aximum ðf<br>ximum ðf |

**Click Next** 

## Step 4. Investment Election

- Do not update or reset email address on this screen
- Enter the desired percentage The total allocation percent must equal 100%. The Investment Portfolios are listed first.

✓ All Sources

| Investment                               |         | Asset Class               | Current Elections | New Elections |
|------------------------------------------|---------|---------------------------|-------------------|---------------|
| Aggressive                               | details | Investment Product        | 0.00%             | 0.00 %        |
| Conservative                             | details | Investment Product        | 0.00%             | 0.00 %        |
| Highly Aggressive                        | details | Investment Product        | 0.00%             | 0.00 %        |
| Moderate                                 | details | Investment Product        | 0.00%             | 0.00 %        |
| Risk Averse                              | details | Investment Product        | 0.00%             | 0.00 %        |
| Vanguard Federal Money Market Fund Inves | details | Money Market-Taxable      | 0.00%             | 0.00 %        |
| DFA Inflation-Protected Securities Portf | details | Inflation-Protected Bond  | 0.00%             | 0.00 %        |
| Vanguard Short-Term Inflation-Protected  | details | Inflation-Protected Bond  | 0.00%             | 0.00 %        |
| DFA Five-Year Global Fixed Income Portfo | details | World Bond                | 0.00%             | 0.00 %        |
| DFA International Real Estate Securities | details | Global Real Estate        | 0.00%             | 0.00 %        |
| DFA U.S. Large Cap Growth Portfolio Inst | details | Large Growth              | 0.00%             | 0.00 %        |
| DFA U.S. Small Cap Growth Portfolio Inst | details | Small Growth              | 0.00%             | 0.00 %        |
| Vanguard 500 Index Fund Admiral Shares   | details | Large Blend               | 0.00%             | 0.00 %        |
| DFA U.S. Large Cap Value III Portfolio   | details | Large Value               | 0.00%             | 0.00 %        |
| DFA Emerging Markets Core Equity Portfol | details | Diversified Emerging Mkts | 0.00%             | 0.00 %        |
| DFA Large Cap International Portfolio In | details | Foreign Large Blend       | 0.00%             | 0.00 %        |
| DFA International Small Company Portfoli | details | Foreign Small/Mid Blend   | 0.00%             | 0.00 %        |
| Vanguard Mid-Cap Growth Index Fund Admir | details | Mid-Cap Growth            | 0.00%             | 0.00 %        |
| Vanguard Real Estate Index Fund Admiral  | details | Real Estate               | 0.00%             | 0.00 %        |
| DFA U.S. Targeted Value Portfolio Instit | details | Small Value               | 0.00%             | 0.00 %        |
| TOTAL                                    |         |                           | 0.00%             | 0.00%         |

If you do not provide investment directions for your contributions, they will be defaulted to the Moderate until you provide other investment instructions. Once amounts are defaulted, it is your responsibility to realign them in accordance to your investment elections. For more information, please contact your plan administrator.

RESET TABLE

BACK

## Step 5. Confirmation

- Review your Enrollment information
- Click "Submit"
- You will receive a confirmation number if completed

| Overall Progress: 66% Compl                     | ete                      |                                   |                 |     |
|-------------------------------------------------|--------------------------|-----------------------------------|-----------------|-----|
| Confirm & Submit                                |                          |                                   |                 |     |
| f your enrollment information is correct, clic  | k below to submit your e | enrollment request.               |                 |     |
| Personal Information                            |                          |                                   |                 | ≠ E |
| Username:                                       | testpart1                | Marital status:                   |                 |     |
| First name:                                     | Demo                     |                                   |                 |     |
| Last name:                                      | Employee                 |                                   |                 |     |
| Street address 1:                               | 123 Main Street          | Home phone:                       | 0 -             |     |
| Street address 2:                               |                          |                                   |                 |     |
| City:                                           | Anytown                  | Other phone:                      | 0 -             |     |
| State:                                          | WI                       | Home email address:               | abc123@test.com |     |
| Zip code:                                       | 53813                    |                                   |                 |     |
| Country:                                        |                          |                                   |                 |     |
| Date of birth:                                  | 01/01/1976               | Send email confirmation to:       | Home            |     |
| ecurity Question                                |                          |                                   |                 |     |
|                                                 |                          | ••                                |                 |     |
| ecurity Question I                              |                          | Answer I                          |                 |     |
| mat is your mother's malder name?               |                          | 1231                              |                 |     |
|                                                 |                          |                                   |                 |     |
| Salary Deferral Elections                       |                          |                                   |                 | × 1 |
| Pre-tax contributions                           |                          | Deduct 0.00 each pay period.      |                 |     |
| After-tax contributions                         |                          | Deduct 0.00 each pay period.      |                 |     |
| Roth 401(k) contributions                       |                          | Deduct 0.00 each pay period.      |                 |     |
| Automatic contribution acceleration             |                          |                                   |                 |     |
| do not want to use pre-tax acceleration         |                          |                                   |                 |     |
|                                                 |                          |                                   |                 |     |
| do not want to use Roth acceleration            |                          |                                   |                 |     |
| Beneficiary Designations                        |                          |                                   |                 | × 1 |
| Primary Beneficiary                             |                          |                                   |                 |     |
|                                                 |                          |                                   |                 |     |
| Name                                            |                          | City                              |                 |     |
| Beneficiary percentage                          | 0.00%                    | State                             |                 |     |
| Relationship                                    |                          | Zip code                          |                 |     |
| Home Address                                    |                          | Social security number (optional) | XXX-XX-         |     |
| Street address 1                                |                          | Social security number (optional) | ~~~~            |     |
| Street address 2                                |                          |                                   |                 |     |
| nvestment Elections                             |                          |                                   |                 | 1   |
| Il future contributions to the plan will be inv | vested as follows:       |                                   |                 |     |
| Moderate :                                      | 100.00%                  |                                   |                 |     |
| your enrollment information is correct, clic    | k below to submit your e | nrollment request.                |                 |     |
|                                                 |                          |                                   |                 |     |

Upon completion of the enrollment process, a final screen will confirm your enrollment and allow you to click "Go To Plan" to access the plan website.

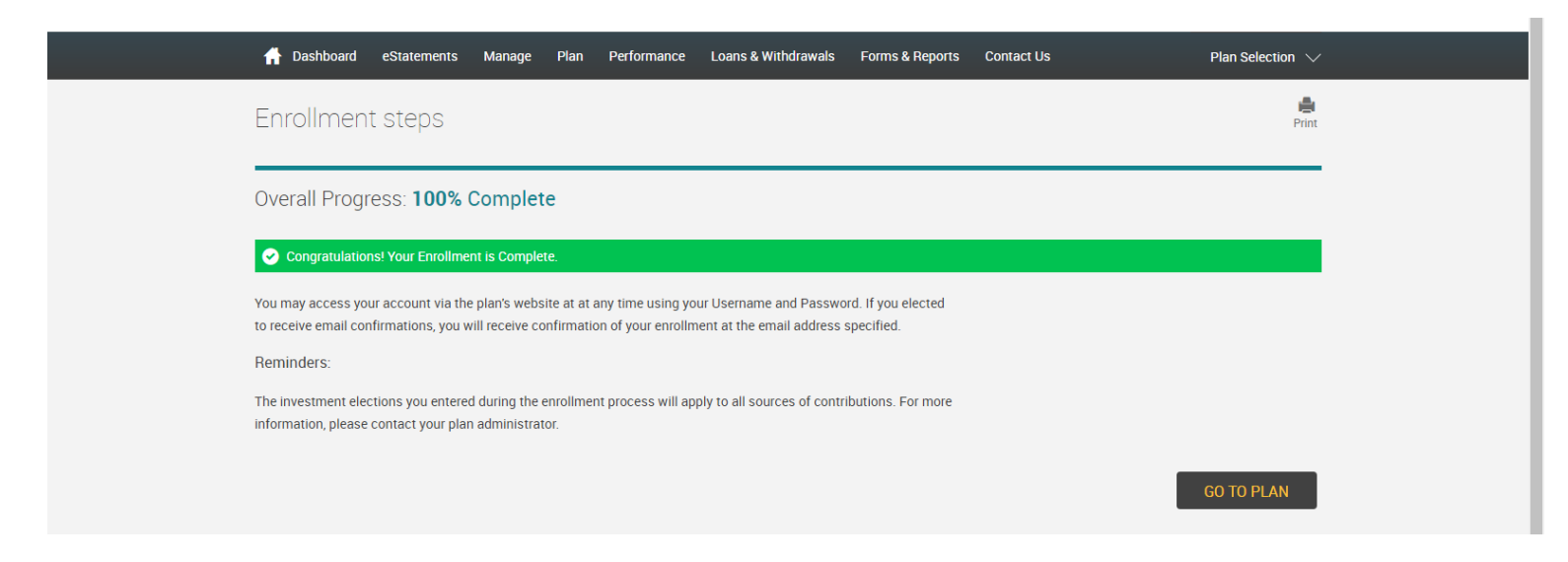

If there are any important messages about your plan, it will be signified by this symbol in the upper right hand corner of your

screen — - Click on this symbol to review. These notices should be reviewed and cleared after reviewing

To update either your personal information, beneficiary info or user id/password, click on this symbol in the upper right hand

corner of your screen

To log off the website, click on this symbol in the upper right hand corner of your screen  $\square$ 

# **Dashboard Tab** — will provide an overview of your account

| <mark> Dashboard</mark> eStatements Manage Plan Performance | Loans & With | hdrawals  | Forms & Repo | orts Co  | ontact Us         | Plan Selection $\smallsetminus$ |  |
|-------------------------------------------------------------|--------------|-----------|--------------|----------|-------------------|---------------------------------|--|
| My Dashboard                                                |              |           |              |          |                   | Print                           |  |
| Account Balance                                             |              | Cont      | ribution R   | late     |                   |                                 |  |
| S <b>O</b> .00                                              |              |           | 0            | %        |                   |                                 |  |
|                                                             |              | Pre-tax   | <            | <u>_</u> |                   |                                 |  |
|                                                             |              | Roth      |              | 0        |                   |                                 |  |
| \$0<br>Vested Balance                                       |              |           |              |          |                   |                                 |  |
|                                                             |              |           |              |          |                   |                                 |  |
|                                                             |              |           |              |          |                   |                                 |  |
| MANAGE INVESTMENTS                                          |              |           |              | СНА      | INGE CONTRIBUTION | N RATE                          |  |
| My Portfolio                                                |              |           |              |          |                   |                                 |  |
| View Performance model                                      |              |           |              |          |                   |                                 |  |
| Overview • 1-year                                           | •            |           |              |          |                   |                                 |  |
| Investment Name Fund ID                                     | Per          | rformance |              |          | From My Paycheck  | Balance                         |  |
| > Moderate                                                  |              |           | -12          | 92% 😍    | 100%              | \$0.00                          |  |

Manage Tab — Manage Investments – to select one of these actions, click the box of the applicable topic

When making ANY change, ensure you receive a Confirmation banner with a Confirmation number to ensure the change has been accepted.

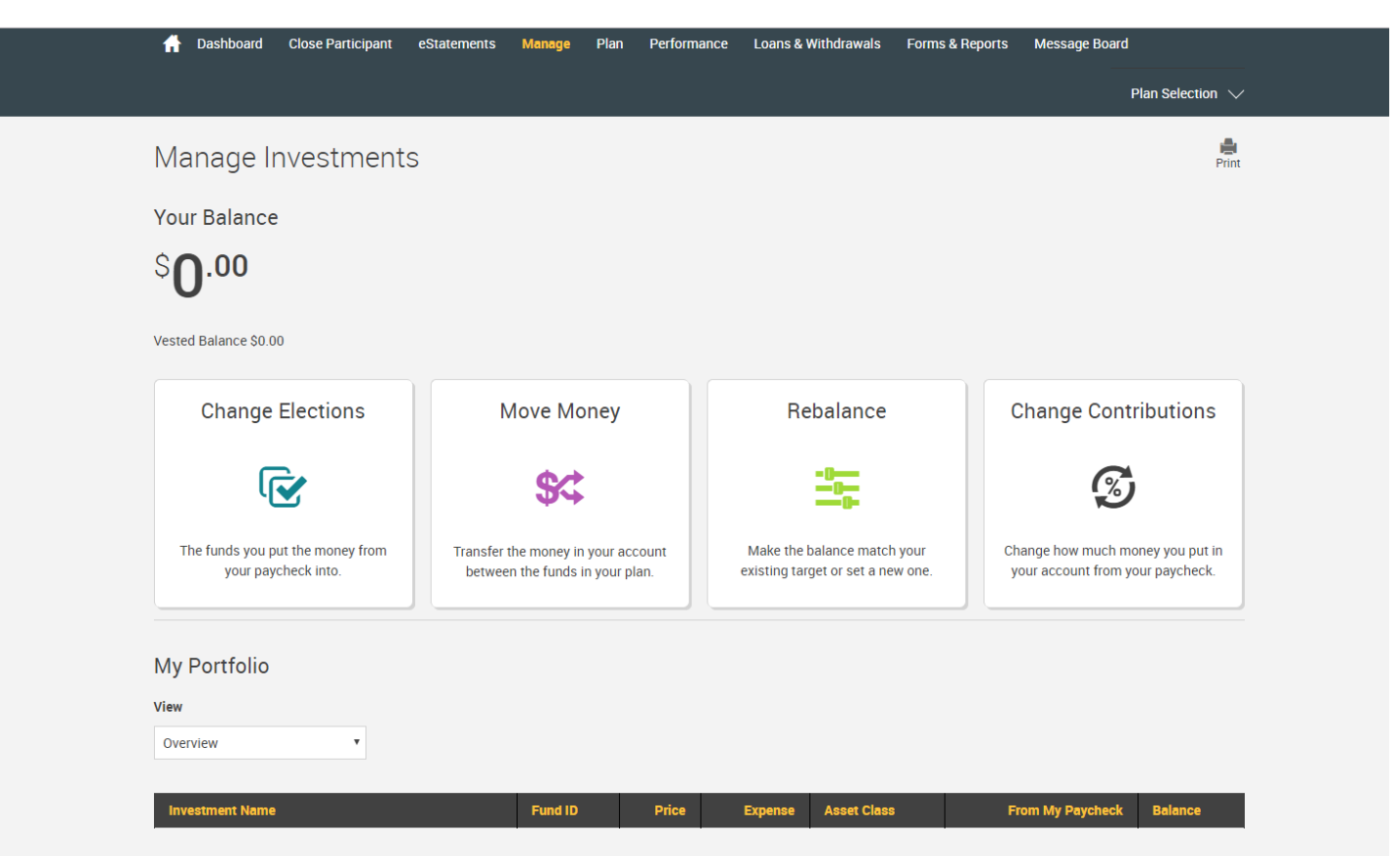

**Loans & Withdrawals Tab** – this tab will allow you to initiate an Inservice Withdrawal, Termination Distribution or a Loan – if any of these are allowed on your plan (or allowed to be initiated via the web).

When requesting ANY type of transaction, ensure you receive a Confirmation banner with a Confirmation number to ensure the change has been accepted.

If a transaction is allowed by the plan but you aren't currently eligible, click on the <sup>A</sup> for a description of why you aren't eligible for that transaction type.

| A Dashboa<br>Loans a | Dashboa You are currently restricted from requesting a withdrawal because      Loans a     There are no funds available for this type of distribution request. |                                                                             |                            |   |  |  |  |
|----------------------|----------------------------------------------------------------------------------------------------|-----------------------------------------------------------------------------|----------------------------|---|--|--|--|
| Wi                   | thdrawals 🛕                                                                                                    | Termination Distribution                                                    | Loans                      |   |  |  |  |
| Lump Sum Distribu    | tion •                                                                                                    | Select a termination type                                                   | Select a loan type         | × |  |  |  |
|                      | Withdraw up to \$0.00                                                                                                    | Withdraw up to<br>S <b>O</b> .00                                            | Borrow up to               |   |  |  |  |
|                      |                                                                                                    |                                                                             | You have 0 outstanding loa | n |  |  |  |
|                      |                                                                                                    |                                                                             | What you should know       |   |  |  |  |
|                      |                                                                                                    |                                                                             |                            |   |  |  |  |
|                      |                                                                                                    |                                                                             |                            |   |  |  |  |
|                      |                                                                                                    |                                                                             |                            |   |  |  |  |
|                      |                                                                                                    |                                                                             |                            |   |  |  |  |
|                      |                                                                                                    |                                                                             |                            |   |  |  |  |
|                      |                                                                                                    |                                                                             |                            |   |  |  |  |
|                      |                                                                                                    |                                                                             |                            |   |  |  |  |
|                      |                                                                                                    |                                                                             |                            |   |  |  |  |
|                      |                                                                                                    |                                                                             |                            |   |  |  |  |
| powered by 🗲 I S     | Copyright C                                                                                                    | 2015 FIS and/or its subsidiaries. All Rights Reserved. [Problems viewing th | e site?                    |   |  |  |  |

## Quick Reference Guide

# Web Tabs

eStatements Tab – this tab will open a screen that will list up to your 4 most recent quarterly statements – click on each link separately to access the applicable statement

Plan Tab - this tab has the Retirement Calculator

Performance Tab – Rate of Return – will show your personal rate of return on a specific investment

Performance Tab – Investment Returns – shows the historical performance of the investments within the plan

Forms & Reports Tab – Reports – this is where you can elect to only receive electronic statements or both electronic and hardcopy via mail.

Forms & Reports Tab – Forms – this tab is where all of the participant forms and required notices are located (ie: Distribution at Termination form, Rollover In Form, Annual Notices, etc)